# Mentor Portal Instructions

The Mentor Portal allows you to securely log your activity hours (including mentoring hours and group activities) from your mobile phone, iPad, or PC. You can also view your activity history and the basic information about your match(es).

# To get started, you will receive an email with a link that you can click on to get your personal Mentor Portal account set-up.

You do not need to create or remember an additional username and password in order to access the Mentor Portal; you can simply login using your existing Google, Yahoo, Microsoft, Facebook, Twitter, or LinkedIn account.

## **Table of Contents**

| Get Connected to the Mentor Portal    | 2  |
|---------------------------------------|----|
| Return to the Mentor Portal           | 4  |
| Add Activity Time                     | 6  |
| Multiple Matches in the Mentor Portal | 9  |
| View Messages                         | 10 |
| View Match Details                    | 12 |
| View Your Activity History (Time Log) | 14 |

## Get Connected to the Mentor Portal

- 1. You must first be invited to the Mentor Portal by your mentoring organization. When you receive the Mentor Portal invite email, click on the link.
- 2. You will be directed to a webpage to sign in. Choose the web account you would like to use to sign in to the Mentor Portal.

Note: If you would like to associate **more than one account**, you will need to complete these steps with the first account, and then follow them again to associate the second account, beginning with clicking on the link sent to you in the Mentor Portal invite email.

|                                                            |                                                            | Mentor Portal                                                                                                    |
|------------------------------------------------------------|------------------------------------------------------------|----------------------------------------------------------------------------------------------------|
| Welcome back to the <b>Me</b><br>this step, please be sure | entor Portal. Use the web<br>to follow the link in the inv | account you originally linked to your invite to login. If you did not already complete<br>itation email you received from your mentoring organization, |
| Sign in using your ac<br>8+ Geogle                         | Count with                                                 | Did you know that the Mentor Portal is designed to work on<br>mobile devices such as phones and tablets as well as on<br>personal computers?           |
| Microsoft Account                                          | Twitter                                                    | Try it out on your favorite device today! To get started, just visit this website on your mobile device.                                               |
|                                                            |                                                            |                                                                                                    |
|                                                            |                                                            |                                                                                                    |
|                                                            |                                                            |                                                                                                    |
|                                                            |                                                            |                                                                                                    |
|                                                            |                                                            |                                                                                                    |
|                                                            |                                                            |                                                                                                    |
|                                                            |                                                            |                                                                                                    |
|                                                            |                                                            |                                                                                                    |

 Follow the prompts to allow the sign in. Below you will find a sample of signing in using Google. Your personal account information is protected—you are simply using your existing web account as a secure and convenient way to connect to the Mentor Portal.

| Google                                                 | SIGN UP | Google Accounts                                                                                                    | marie.ohlman@gmail.co<br>Sign in as a diferent us                                      |
|--------------------------------------------------------|---------|----------------------------------------------------------------------------------------------------|----------------------------------------------------------------------------------------|
| Sign in<br>Email<br>marie ohlmani@gmail.com            | Google  | Mentor-portal.rpxnow.com is asking<br>Account marie.ohliman@gmail.com<br>• Email address: Marie Ohlman (m<br>• Country: United States<br>• Language: English | for some information from your Google<br>arie ohlman@gmail.com)                        |
| Password                                               |         | Allow Rememb                                                                                                    | No thanks<br>er this approval                                                          |
| Sign In IV Stay signed in<br>Cart access your account? |         | You can always change your Google Account a<br>mened, operated, or controlled by Google or te                                                                | pproval settings. Menlo-portal spotion com la nat.<br>cenare. L <mark>anz. note</mark> |

4. Once the first login is completed, you are notified with this:

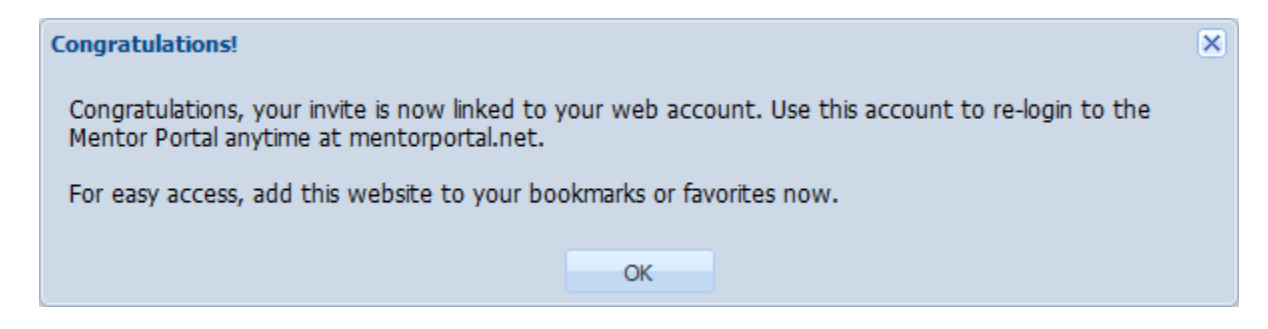

5. After your login has been established, you can return to Mentorportal.net anytime to sign in and enter your activity hours. <u>We advise adding Mentorportal.net to your bookmarks or favorites.</u>

## Return to the Mentor Portal

1. If you are already logged in to your Google, Yahoo, Microsoft, Facebook, Twitter, or LinkedIn account when you return to mentorportal.net, you will see that the Mentor Portal recognizes you, and you can simply click once to sign in.

| liretox                                                                                                    |                                                                                                    | 00           | ×   |
|----------------------------------------------------------------------------------------------------|----------------------------------------------------------------------------------------------------|--------------|-----|
| Mentor Portal                                                                                                    |                                                                                                    |              |     |
| e mentorportal.net                                                                                               | r{7 ≈ C   🛃 = Google                                                                                                    | P 🟦          | 10- |
|                                                                                                    | Mentor Portal                                                                                                    |              |     |
| Welcome back to the <b>Mentor Portal</b> . Use the we<br>this step, please be sure to follow the link in the inv | b account you originally linked to your invite to login. If you did not alre-<br>itation email you received from your mentoring organization.                                                                                                    | ady complete | 8   |
| Sign in an Rane Ohiman<br>awtich accounts                                                                        | Did you know that the Mentor Portal is designed to work on<br>mobile devices such as phones and tablets as well as on<br>personal computers?<br>Try it out on your favorite device today! To get started, just<br>visit this website on your mobile device. |              |     |
|                                                                                                    | An Innovative Mentoring <sup>(*)</sup> app.<br>p2012 Innovative Technology Solutions, Inc.                                                                                                    |              |     |

2. If you aren't logged in to your Google, Yahoo, Microsoft, Facebook, Twitter, or LinkedIn account when you return to mentorportal.net, be sure to choose the web account you originally used to sign in.

| Mc                                                                             | 12:33 PM                                                                                                    |
|--------------------------------------------------------------------------------|----------------------------------------------------------------------------------------------------|
| INIE                                                                           |                                                                                                    |
| your invite to log<br>complete this si<br>the link in the in<br>from your ment | in, you originally linked to<br>jin. If you did not already<br>tep, please be sure to follow<br><i>vitation email</i> you received<br>oring organization. |
| Sign in using you                                                              | r account with                                                                                                    |
| 8 Google                                                                       | Facebook                                                                                                    |
| O! Yahoo!                                                                      | Twitter                                                                                                    |
| AOL AOL                                                                        | OpenID                                                                                                    |
| United by Annali                                                               |                                                                                                    |
| An Innov                                                                       | ative Mentoring™ app.                                                                                                    |

## Add Activity Time

The Mentor Portal allows you to log the time you spend with your mentee.

- 1. Sign-in to your Mentor Portal account.
- 2. Click on the "Add Time" tab.
- 3. If you have more than one match, select the appropriate match from the "My Match:" drop down box located above the "Add Time" tab. See "Multiple Matches in the Mentor Portal" in this document for more information.
- 4. Enter the date of the activity in the format mm/dd/yyyy or select the date by click on the calendar icon at the end of the field.
- 5. Enter the time the activity began (an approximate time is fine).
- 6. Enter the total number of hours. You can also enter partial hours like 2.5.
- 7. Select the type from the list (Mentoring Hours or Group Activity).
- 8. Select the appropriate activity category (optional).
- 9. Enter any notes you would like to share about the activity (optional).
- 10. Click "Submit." The hours will now show in your "Time Log."

## Add Activity Time (Computer View)

| 🗩 🎯 mentor  | portal.net/app.aspx             |              |
|-------------|---------------------------------|--------------|
|             |                                 | Mentor Porta |
| Match: Matc | hed with Jayla Smith            | *            |
| lessages M  | atch Details Add Time Time Log  |              |
| Add Time    |                                 |              |
| Date:       | 12/08/2012                      |              |
| Time:       | 12:42 PM                        |              |
| Hours:      | 3                               |              |
| Type:       | Mentoring Hours                 |              |
| Activity:   | Event 👻                         |              |
| Notes:      | We attended the Holiday banquet |              |
|             |                                 |              |
|             |                                 |              |
|             |                                 |              |

#### Add Activity Time (Phone View)

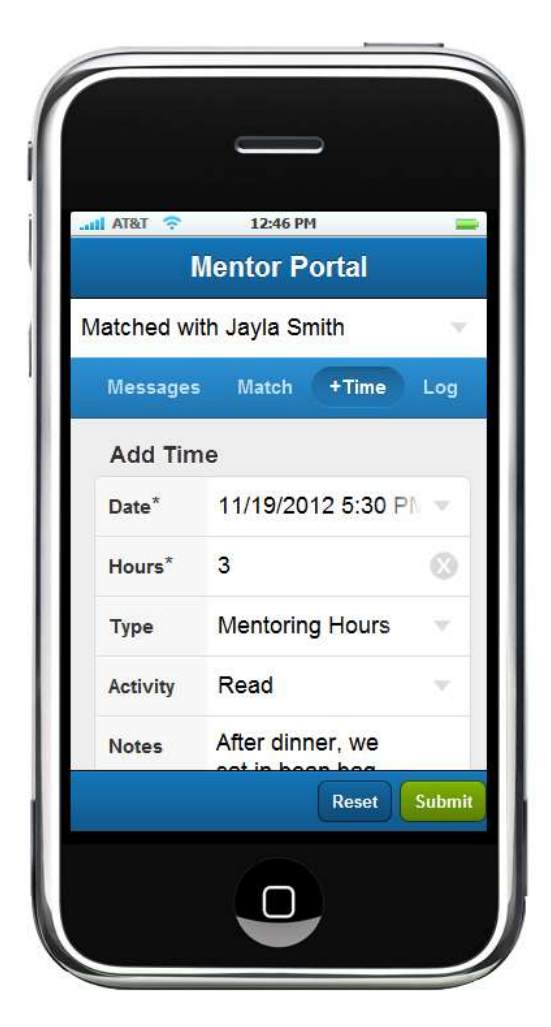

## Multiple Matches in the Mentor Portal

If you have more than one match, you can select the appropriate match from the "My Match:" drop down box located above the "Match Details" and "Add Time" tabs.

#### **Multiple Matches (Computer View)**

| My Match: | Matched with Jayla Smith  | × |
|-----------|---------------------------|---|
| Messages  | Matched with Jayla Smith  |   |
|           | Matched with Sarah Zeller |   |
| - Match D | etails                    |   |

#### Multiple Matches (Phone View)

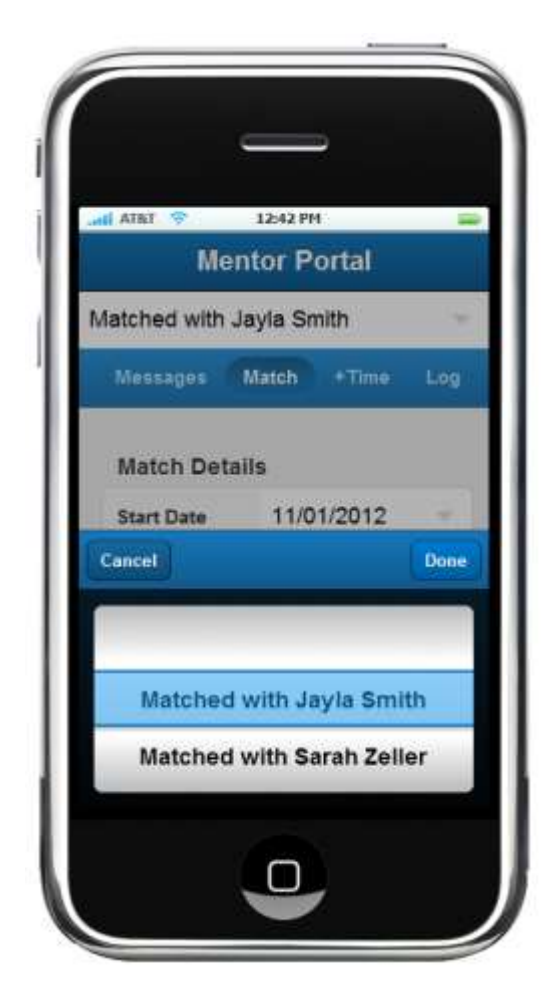

# View Messages

When you login to the Mentor Portal, you will see any messages that have been sent to you.

### View Messages (Computer View)

| Firefox Y                                                                                                    |                      | ×        |
|----------------------------------------------------------------------------------------------------|----------------------|----------|
| Mentor Portal +                                                                                                    |                      |          |
| Image: Second second secon | ۶ م                  |          |
| Mentor Portal                                                                                                    |                      |          |
| My Matche Matched with Jayla Smith                                                                                                    |                      |          |
| Messages Match Details Add Time Time Log                                                                                                    |                      |          |
| Subject                                                                                                    | Date/Time            |          |
| Mentoring Survey<br>Dear Marie Ohlman,                                                                                                    | 12/17/2012           | Â        |
| We are so glad to have you as a mentor in our program.                                                                                                    |                      |          |
| Please take this survey in regard to your match with Jayla Smith.                                                                                                    |                      |          |
| http://innovativesurveys.com/demo/?Invite=DF2F2F57-F2D5-4F50-8E55-DEA77C6561A4                                                                                                    |                      |          |
| Sincerely,                                                                                                    |                      |          |
| Match update<br>Marie,                                                                                                    | 12/17/2012           |          |
| Thank you for your email. I'm so glad to hear that things are going well in your match, and that the issues you were concerned about have all been resolved.                                                                                                    |                      | =        |
| There are some fun, free events taking place in the community over the next few months. You can check out our facebook page or our website for a list of current ev Jayla would be interested in any of them.                                                                                                    | ents, in case you ar | nd       |
| I will be in touch again next month. Thank you again for the kindness, attention, and fun you are bringing into Jayla's life!                                                                                                    |                      |          |
| Stacy                                                                                                    |                      |          |
| Holiday Banquet<br>Don't forget the Holiday Banquet coming up on December 8 at 5:30pm!                                                                                                    | 11/20/2012           |          |
| We hope you can join us for our annual Holiday Lights banquet. It is a fun event every year, and a great way to make your child feel special. It is also a way for you to mentors and share ideas of the different things you have done with your mentee over the past year.                                                                                                    | o connect with othe  | r        |
| This year, the Okie Dokie Brothers will be performing for us, including some of the songs from their Spanish album. We will also have cookie decorating and door prizes                                                                                                    | for everyone.        |          |
| If you haven't already, please be sure to RSVP by 11/27.                                                                                                    |                      | Ŧ        |
| Image 1 Image Image Display="2">Display="2">Display="2"/2"Display="2"/2"Display="2"                                                    | playing messages 1   | - 3 of 3 |
| An <b>Innovative Mentoring</b> ™ app.<br>©2012 Innovative Technology Solutions, Inc.                                                                                                    |                      |          |

#### View Messages (Phone View)

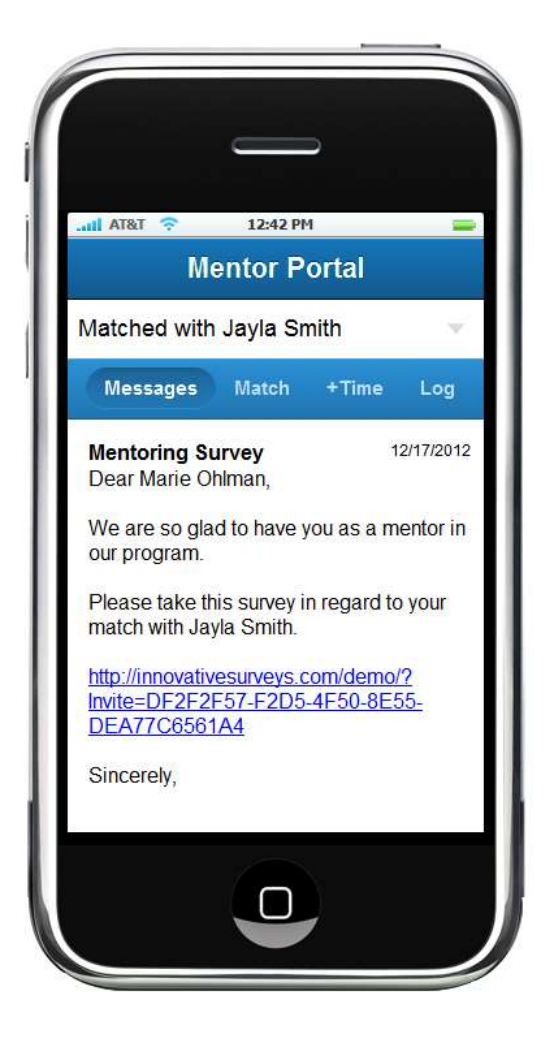

## View Match Details

Click on the "Match Details" tab to view basic information about your match(es) and mentee(s).

If you have more than one match, you can select the appropriate match from the "My Match:" drop down box located above the "Match Details" tab. See "Multiple Matches in the Mentor Portal" in this document for more information.

#### View Match Details (Computer View)

| Firefox <b>T</b> |                             |                |                | <u>-</u> |
|------------------|-----------------------------|----------------|----------------|----------|
| - @ mentorpo     | ortal.net/app.aspx?new=true |                | 🏠 ⊽ C 🔡 - Goog | le 👂 🏫 🖪 |
|                  |                             | М              | entor Portal   |          |
| Match: Matche    | ed with Jayla Smith         | ×              |                |          |
| essages Mat      | tch Details Add Time Time L | og             |                |          |
| Match Details    |                             |                |                |          |
| Start Date:      | 2012-11-01                  | Case Manager:  |                |          |
| Mentee Info      |                             |                |                |          |
| Name:            | Jaula Smith                 | Briman, Bhanas | 555 4567       |          |
| Gender:          | Female                      | Email Address: | 333-4307       |          |
| Age:             | 7                           | Address:       | 1234 1st Ave.  |          |
| Birthday:        | May 8                       |                | Anytown        |          |
| School:          | Park West                   |                |                |          |
|                  |                             |                |                |          |
|                  |                             |                |                |          |

## View Match Details (Phone View)

| ni at&t 🛜                 | 12:42 PM    | 1   |
|---------------------------|-------------|-----|
| Ме                        | ntor Portal |     |
| latched with              | Jayla Smith | 3   |
| Messages                  | Match +Time | Log |
| Start Date<br>Case Manage | 11/01/2012  | *   |
| Name                      | Jayla Smith |     |
| Gender                    | Female      |     |

# View Your Activity History (Time Log)

Click on the "Time Log" tab to see the hours you have entered to-date.

#### View Your Activity History (Computer View)

| Firefox X                                                                                                    |                          |       | ×                         |
|----------------------------------------------------------------------------------------------------|--------------------------|-------|---------------------------|
| Mentor Portal +                                                                                                    |                          |       |                           |
| < 🕐 mentorportal.net/app.aspx?new=true                                                                                                    | C Soogle                 |       | ି ଛି -                    |
| Mentor Portal                                                                                                    |                          |       |                           |
| My Match: Matched with Jayla Smith                                                                                                    |                          |       |                           |
| Messages Match Details Add Time Time Log                                                                                                    |                          |       |                           |
| Activity Name                                                                                                    | Туре                     | Hours | Date/Time                 |
| Event<br>We attended the Holiday banquet                                                                                                    | Group Activity           | 3     | 12/8/2012 12:42 PM        |
| Read<br>After dinner, we sat in bean bag chairs in the den and read out load to each other the books we had picked out from the library last | Mentoring Hours<br>week. | 2     | 11/19/2012 5:30 PM        |
| Free play<br>Jayla came to our house for dinner, and then we played games like Skipbo and Uno. She seems to be getting more comfortable.     | Mentoring Hours          | 2     | 11/12/2012 12:41 PM       |
| Other<br>After a bits to est at Subway, we went to the library and nicked out books to read together. The library was having a special event | Mentoring Hours          | 2     | 11/5/2012 5:30 PM         |
|                                                                                                    |                          |       |                           |
| 🖂 🖣 Page 1 of 1 🕨 🖓 Show Preview                                                                                                    |                          | Di    | splaying items 1 - 4 of 4 |
| An <b>Innovative Mentoring</b> <sup>74</sup> app.<br>©2012 Innovative Technology Solutions, Inc.                                             |                          |       |                           |

View Your Activity History (Phone View)

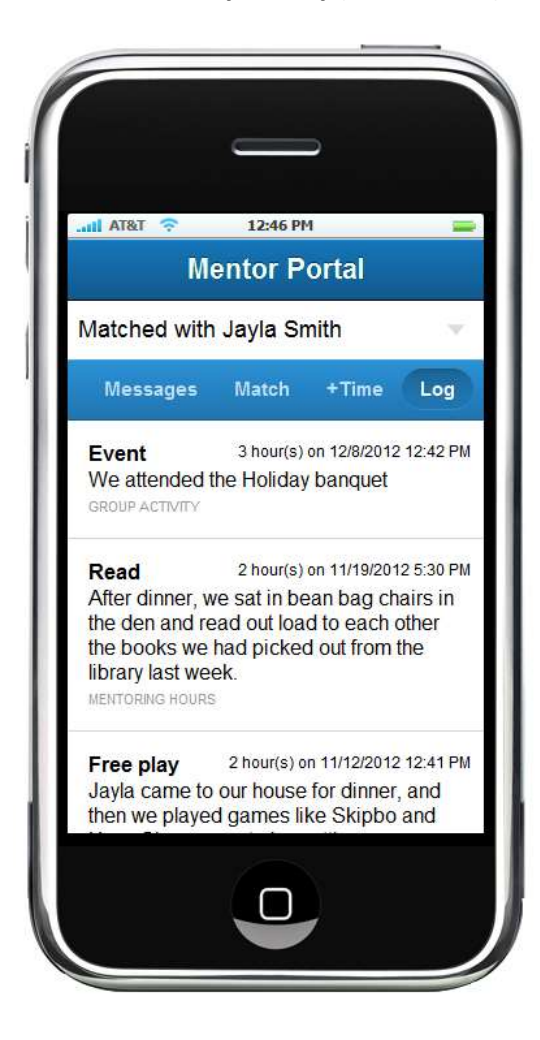